## DVD からの動画データ編集簡易マニュアル

ソフトの準備をします。 ソフト名「mpg2jpg」
下記何れかよりダウンロードして下さい。
http://www.gigafree.net/media/dvdenc/mpg2jpg.html
https://www.dropbox.com/s/tltlxo8ri2ywp8a/mpg2jpg.zip?dl=0

公式には windows vista 以前までしか対応しないようですが win10 まで動作確認してます。

解凍後、フォルダ内の **H** MPG2JPG.exe が実行ファイルです。ダブルクリックします。

| 😵 ユーザー アカウント制御                                | <b>x</b>           |
|-----------------------------------------------|--------------------|
| 次の不明な発行元からのプログラ<br>可しますか?                     | ラムにこのコンピューターへの変更を許 |
| プログラム名:<br>発行元: <b>不明</b><br>ファイルの入手先: このコンピュ | ーター上のハード ドライブ      |
| ✓ 詳細を表示する( <u>D</u> )                         | (はい(Y) いいえ(N)      |
| <u></u>                                       | の通知を表示するタイミングを変更する |

上記のような確認画面が出ますが「はい」を選択してください メイン画面が開きます。

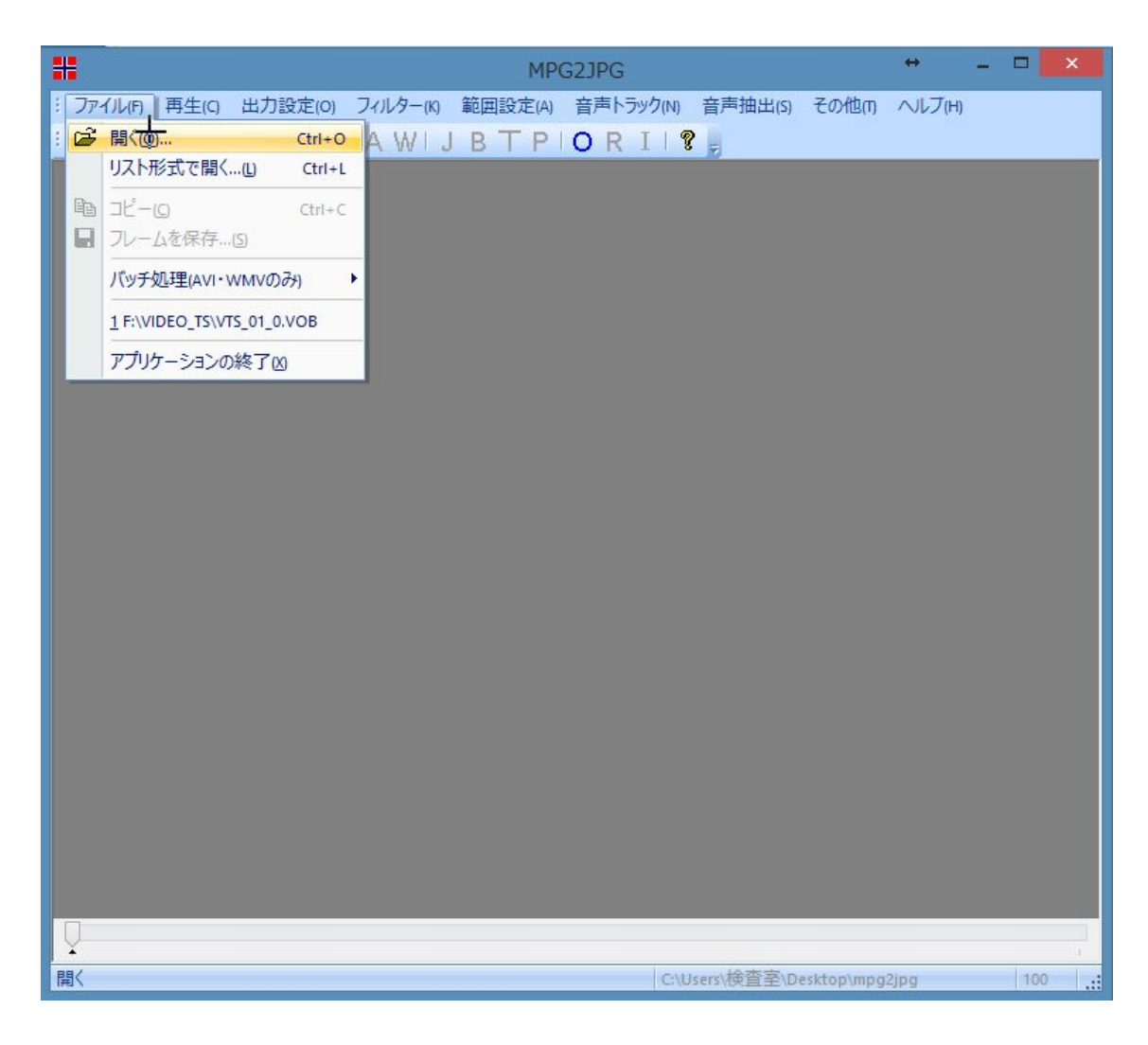

ファイル→開くより、DVD を選択。

DVD 内の VIDEO\_TS フォルダ内の該当 VOB ファイルを選択します。

動画ファイルとして切り出す部位を選択します。 動画開始位置までスクロールした後

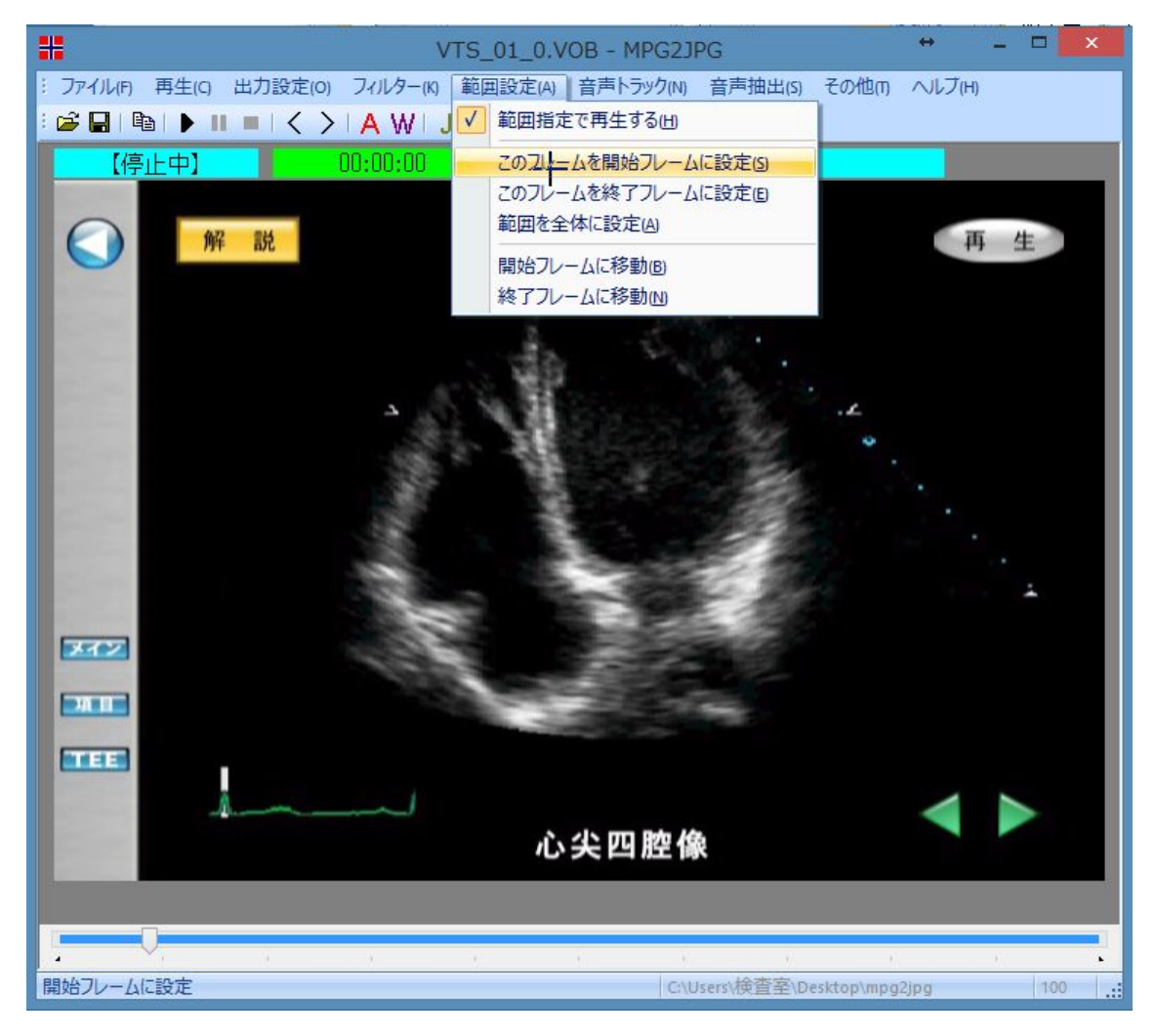

「範囲設定」→「このフレームを開始フレームに設定」をクリック。

同じく動画終了位置までスクロールした後

「範囲設定」→「このフレームを修了フレームに設定」をクリックします。

|        |          |     | ,,,,,,,,,,,,,,,,,,,,,,,,,,,,,,,,,,,,,,, | AC THE DAY |           | -         |            |      |
|--------|----------|-----|-----------------------------------------|------------|-----------|-----------|------------|------|
|        |          |     |                                         |            |           |           |            |      |
|        |          | - V |                                         |            |           |           |            | t II |
| Are Yo | u Ready? |     |                                         |            | C:\Users\ | 検査室\Deskt | op\mpg2jpg | 100  |

必要部位のみ青いバーが表示されておれば OK です。

| *                                                                                                    | VTS_01_0.VOB -                | MPG2JPG         |      | + -    | - 🗆 🗙   |  |  |
|----------------------------------------------------------------------------------------------------|-------------------------------|-----------------|------|--------|---------|--|--|
| : ファイル(F) 再生(C) 出力設定(O) フィ                                                                                                    | 「ルター(K) 範囲設定(A) 音声ト           | 、ラック(N) 音声抽出(S) | その他の | ヘルブ(H) |         |  |  |
| : ☞ 🖬   🖻   ▶ 💵 =   < >   A 🙀   J B T P   O R I   ? 💂                                                                                                    |                               |                 |      |        |         |  |  |
| 【停止中】 00:1                                                                                                    | ).<br>ЭО <mark>:</mark> W wмv | 【範囲指定中】         |      |        |         |  |  |
| Contract of the local distance of the local distance of the local | 再生時にWMVを出力                    |                 |      |        |         |  |  |
| 解説                                                                                                    | 4                             | •               |      | 再      | 生       |  |  |
|                                                                                                    | 1                             |                 |      |        | 4. 4MHZ |  |  |
|                                                                                                    | Succes                        |                 |      |        | 74      |  |  |

画面上の「W」をクリックした後、「▶」の再生ボタンをクリックします。

|                            | WMVのエンコ設定                     | ÷ _               |   |  |  |
|----------------------------|-------------------------------|-------------------|---|--|--|
| バージョン指定                    |                               |                   |   |  |  |
| <mark>7</mark> ∨7 🗸 でエン⊐する | V7 ▼ でエンコする 2パスでエンコする(PRX)(C) |                   |   |  |  |
| ビットレート                     |                               |                   |   |  |  |
| WMV V4                     | WMV V7                        | WMV V8            |   |  |  |
| Y                          | 17.640×480 (1M) 🗸 🗸 🗸         | 14.320×240 (700K) | Ý |  |  |
| PRXファイル指定                  |                               |                   |   |  |  |
|                            |                               |                   |   |  |  |

| #               | VTS_01_0.VOB - MPG2JPG      |                     |               |        |  |
|-----------------|-----------------------------|---------------------|---------------|--------|--|
| : ファイル(F) 再生(C) | 出力設定(O) フィルター(K)            | 範囲設定(A) 音声トラック(N) 音 | 声抽出(S) その他(T) | ヘルブ(H) |  |
| i 🚅 🔚 i 🖻 i 🕨 🗉 | $  \bullet   < >   A W   J$ | BTPIORII?           |               |        |  |
| 【作成中】           | 00:00:00                    | 755 (00:00:1)       | 3/00:00:57)   |        |  |
| <b>M</b>        | 1 乱党                        | <u> </u>            |               | 再生     |  |

生成された動画は、mpg2jpgフォルダ内にて保存されています。ご確認下さい。

<sup>「</sup>OK」をクリックするとコマ送りで再生と動画変換が始まります。